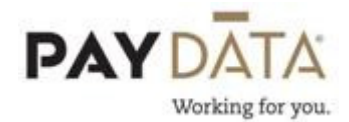

## How to Void a Check

- 1. On the batch screen, go to the check lines by using the <u>Check</u> button located at the bottom right hand side of the screen.
- 2. Click on the green plus key 🚱 or Alt-Insert.

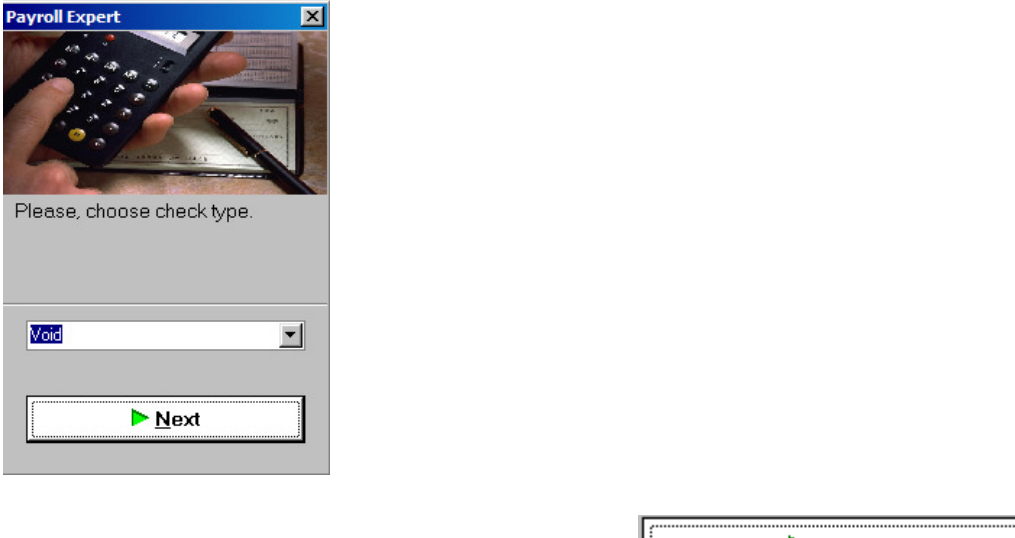

- 3. Select check type of **Void**, then click
- 4. The check finder pop-up box will appear on your screen. Select the time period of the original check, serial number if known and/or the EE code.

| ঃ অ         | 8/ 5/2012 |       | 5/31/201:  |               |   | 9467913 |   | 🙉 Filter    | 🖪 Sh  | DW _ | 🥑 OK   | 0           | ancel |
|-------------|-----------|-------|------------|---------------|---|---------|---|-------------|-------|------|--------|-------------|-------|
| Sear        | rch Resu  | ilts  |            |               |   |         |   |             |       |      |        |             |       |
| <b>?</b> Cł | neck Date | Run # | Employee # | Employee Name | 9 |         | C | heck Number | Gross | Net  | :      | Status      |       |
| 8/          | 22/2012   | 4     | 9467913    | Kermit Frog   |   |         |   | 386         | 921.  | 15   | 840.22 | Dutstanding |       |
| 8/          | 22/2012   | 5     | 9467913    | Kermit Frog   |   |         |   | 388         | 921.1 | 15   | 840.22 | Dutstanding |       |
|             |           |       |            |               |   |         |   |             |       |      |        |             |       |
|             |           |       |            |               |   |         |   |             |       |      |        |             | _     |

- 5. Click the \_\_\_\_\_ button
- 6. Select the correct check from the grid.
- 7. Once you have the correct check click  $\bigcirc OK$ . This will void the check.

**\*\***Please be aware that you should not void a check that was not created in the current quarter. If you receive the below pop-up message, you must contact your Client Service Representative for assistance prior to voiding any checks.

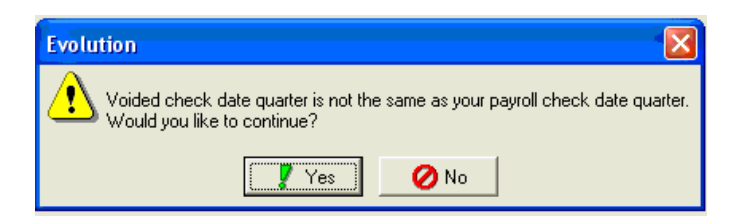

**\*\***If you are on PayData's Net Check service, any check that you void must be returned to PayData. If you no longer have the check, a stop payment is required and you need to contact your Client Service Representative prior to voiding this check.